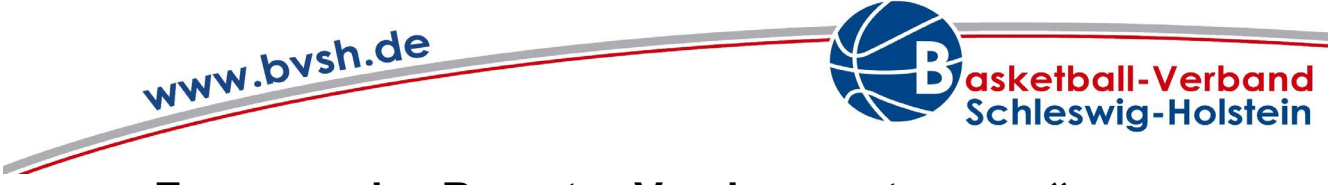

# Erzeugen des Reports "Vereinsansetzungen"

## 1. Login mit den Vereinsdaten in TeamSL

• https://www.basketball-bund.net/login.do?reqCode=showLogin

|                              |                                 |                                                                                                    |                                                                                                    | Offizieller Hauptsponsor                                                                                                    | Offizieller Ausrüster |
|------------------------------|---------------------------------|----------------------------------------------------------------------------------------------------|----------------------------------------------------------------------------------------------------|----------------------------------------------------------------------------------------------------|-----------------------|
| Deutscher<br>Basketball Bund | DBB Home Shop Konta             | kt                                                                                                    | suchen 🕀                                                                                                    | ING ಖ                                                                                                    | PEAK                  |
|                              | AKTUELL AST<br>HOME SPIELBETRIE | TEAMS<br>KONTAKTE                                                                                                    | DBB LIGEN BREITENSPORT<br>HALLEN VERWALTUNG SCHIEDSRICHTER ZU                                                                                                    | JUGEND + SCHULE SHO                                                                                                    | P                     |
|                              |                                 |                                                                                                    |                                                                                                    |                                                                                                    | Benutzername: 1010006 |
|                              |                                 |                                                                                                    |                                                                                                    |                                                                                                    |                       |
|                              |                                 | Anmelden                                                                                                    |                                                                                                    |                                                                                                    |                       |
|                              |                                 | Mit dem Login<br>Anerkennung de<br>Login erhält der<br>Anwendung ist n<br>wird ausdrücklic<br>personenbezoge<br>Anwenders bleib<br>über die er die<br>Datengeheimnis<br>werden. | erkennt der Anwender die <u>Nutzungsbedingungen</u> für Tr<br>Nutzungsbedingungen für TeamSL ist ein Login nicht<br>Anwender ggf. Zugriff auf personenbezogene Daten.<br>ur im Rahmen der bestimmungsgemäßen Aufgabenerf<br>n darauf hingewiesen, dass es aufgrund des § 5 BD<br>ne Daten unbefugt zu verarbeiten oder zu nutzen. Die<br>tauch im Falle einer Beendigung der Tätigkeit im Vert<br>Zugangsberechtigung erhalten hat, bestehen. Vers<br>können nach § 44 BDSG und ggf. nach anderen Vo | eamSL an. Ohne<br>zulässig, Mit dem<br>Die Nutzung der<br>üllung erlaubt. Es<br>SG untersagt ist,<br>Verpflichtung des<br>band oder Verein,<br>töße gegen das<br>rschriften bestraft |                       |
|                              |                                 | Benutzername                                                                                                    |                                                                                                    |                                                                                                    |                       |
|                              |                                 | Passwort                                                                                                    |                                                                                                    |                                                                                                    |                       |
|                              | Anmelden                        |                                                                                                    | Passwort vergessen                                                                                                    | Abbrechen                                                                                                    |                       |
| TeamSL   www   Ve            | ersion 11.00.0-7da9270          | TeamSL-Newsle                                                                                                    | ter                                                                                                    |                                                                                                    | 1822 Ligen online     |

### 2. <u>Auswählen des Reiters Spielbetrieb – Reports</u>

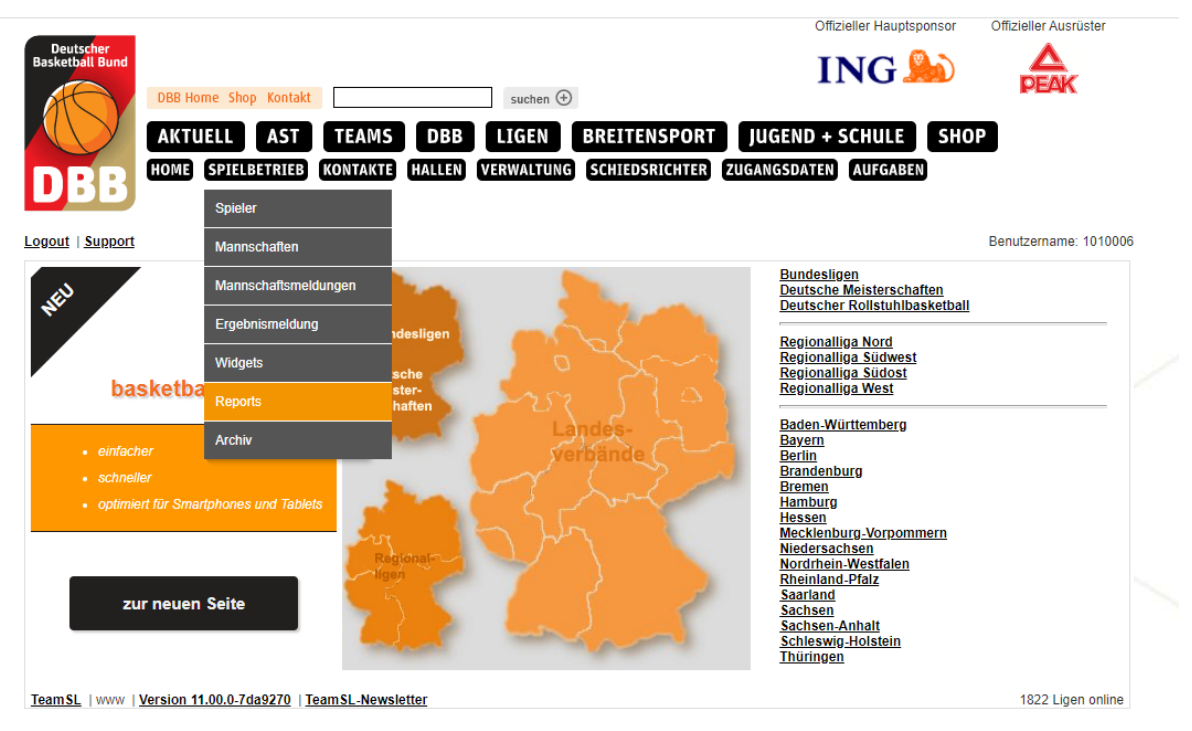

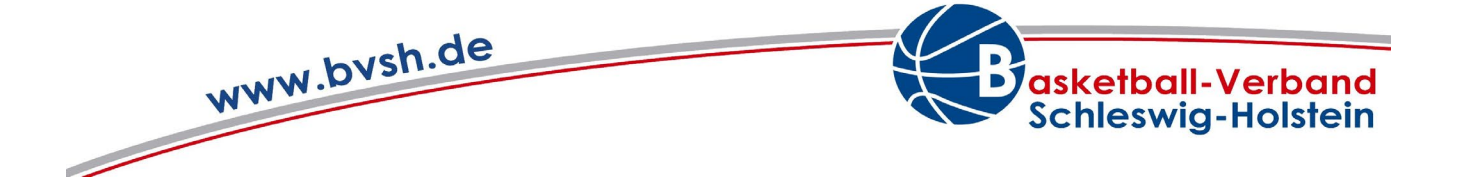

#### 3. Einstellen der Eigenschaften des Reports einstellen und Erzeugen des Reports

- "Vereinsansetzungen" auswählen
- Zeitraum festlegen ("Spieldatum Von Bis")
- → Auswahl bestätigen durch Klicken auf "Report erzeugen"

| Deutscher<br>Basketball Bund | DBB Home Shop Kontakt suchen 🕣<br>AKTUELL AST TEAMS DBB LIGEN BREITENSPORT JUGEN<br>HOME SPIELBETRIEB KONTAKTE HALLEN VERWALTUNG SCHIEDSRICHTER ZUGANGSDA | D + SCHULE SHO |                       |
|------------------------------|----------------------------------------------------------------------------------------------------|----------------|-----------------------|
| Logout   Support             |                                                                                                    |                | Benutzername: 1010006 |
| Report Auswahl               |                                                                                                    |                |                       |
| Reporttyp                    | Spiele der Schiedsrichter des Vereins Schiedsrichterstammdaten des Vereins Vereinsansetzungen                                                             |                |                       |
| Report Optionen              |                                                                                                    |                |                       |
| Spieldatum                   | von 28.09.2021 🛄 bis 31.12.2021 🛄                                                                                                    |                |                       |
| Vereinsname                  | TSV Schleswig                                                                                                    |                |                       |
| TeamSL   www   )             | Report erzeugen                                                                                                    |                | 1822 Ligen online     |

e Haunt

#### 4. Anzeigen des erzeugten Reports

- Es sollte sich ein Pop-up-Fenster öffnen, dass den gewünschten Report zeigt.
- Wenn sich kein Fenster öffnet, wird dies durch die Einstellungen im Browser blockiert.
- → Siehe Punkt (5)

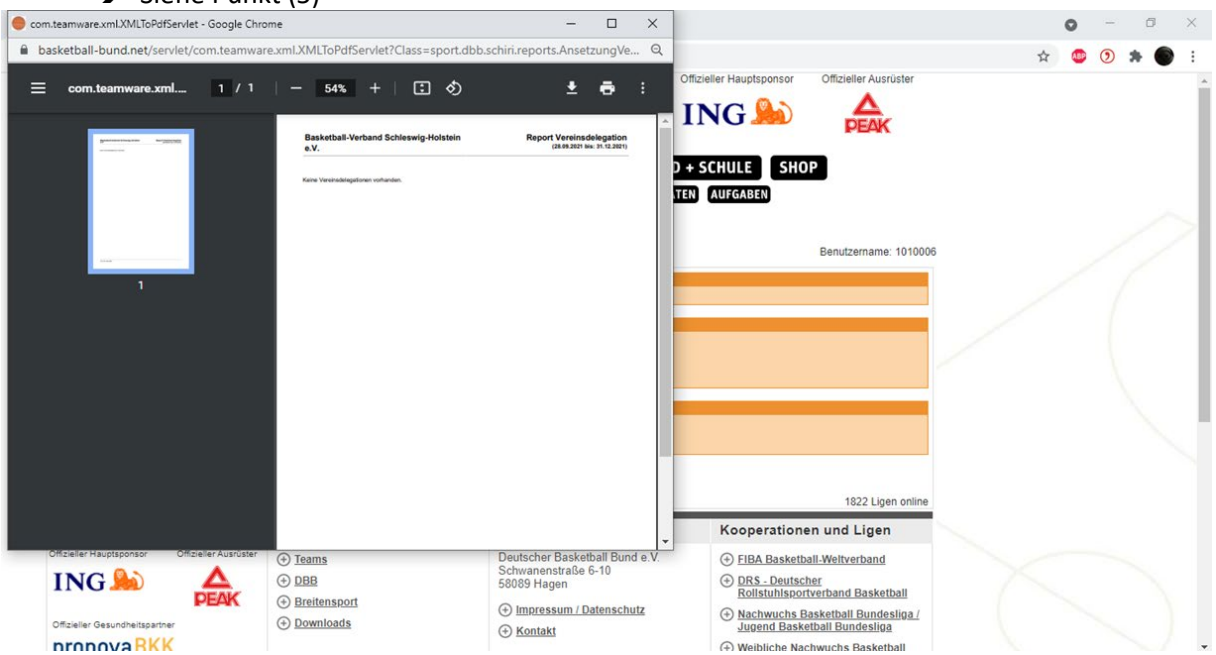

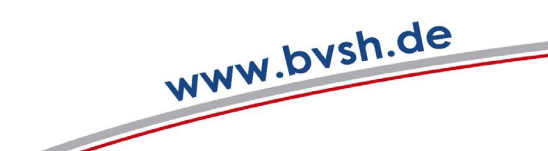

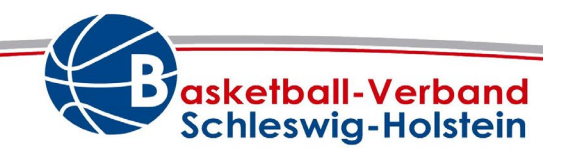

5. Zulassen des Pop-up-Fensters

#### Pop-up-Blocker in <u>Google Chrome</u> deaktivieren

- 1. Öffne Chrome auf dem Computer.
- 2. Klicke rechts oben auf das Dreipunktmenü.
- 3. Klicke auf Einstellungen.
- 4. Klicke unter "Datenschutz und Sicherheit" auf Website-Einstellungen.
- 5. Klicke auf **Pop-ups** und Weiterleitungen.
- 6. Suche unter "**Zulassen**" nach der Website

#### Pop-up-Blocker in <u>Safari</u> deaktivieren

- 1. Klicke oben in der Menüleiste auf **Safari** und wähle Einstellungen.
- 2. Klicke auf den Tab Websites.
- 3. Wähle links unter Allgemein **Popup-Fenster** aus.
- 4. Klicke unten rechts auf das Aufklappmenü "Beim Besuch anderer Websites".
- 5. Wähle Zulassen